## ミマモルメの登録について

※令和4年 10 月より変更になりました。

- ①ミマモルメホームページから「新規申し込み」
- ②メールアドレスを入力→送信
- ③認証キーを照合
- ④京都府→長岡京市→長岡京市立長岡中学校と入力
- ⑤学年、氏名、誕生日を入力
- ⑥サービス内容の確認
- ⑦保護者の氏名、電話番号入力
- ⑧規約の確認

最短、即日利用開始できるようになりました。